~ ~

# [03] データシート 注文手順

専用データシートをアップロードして注文する手順です。

多くの枚数をご注文いただく場合にはデータシートをご利用ください。

- 1) データシートダウンロードをクリックしてください。
- 2) ダウンロード=「ファイルを開く」をクリックし解凍してください。

| 🗊 デザイン選択           | 🕒 保存したカードの確認         | ≔ 発注履歴 | もっと見る |  |
|--------------------|----------------------|--------|-------|--|
|                    | (i) お知               | 16t    | (2)   |  |
| 新システム稼働のご案内        |                      |        |       |  |
| システム利用に際して【ご利用ガイ   | ド】【よくあるご質問】をご確認ください。 |        |       |  |
| ■画像データのトリミングについて   |                      |        |       |  |
| ■ 2 世以上のカードのご注文支注に | 2017                 |        |       |  |

茾 デザイン選択

| 選択 | ご注文品 品名 | 品目番号      | データシート<br>ダウンロード | 選択中のカード画像はこちら                                       |
|----|---------|-----------|------------------|-----------------------------------------------------|
| 0  | 社員証     | 087950202 |                  | 1 社員証                                               |
|    |         |           | 3                | No.1234<br>天野川 花子<br>Hanako Amanogawa<br>株式会社 天野製作所 |

3) ダウンロードしたエクセルファイルを開き、凡例に沿ってデータシートに必要情報を入力し、保存してください。

|     | A                                   | B                               | C                                          | D                        | E                          |   |
|-----|-------------------------------------|---------------------------------|--------------------------------------------|--------------------------|----------------------------|---|
| 1   | 社員番号(半角4桁)重複不可 <br>1234 ※桁数未満は頭ゼロ埋め | 漢字氏名(全角9字長体18字)<br>天野川 葉菜子 ※左揃え | 英字(名-姓)半角20字長体40字<br>Hanako Amanogawa ※左揃え | 再発行回数(半角2桁)<br>00 ※非印字項目 | 顔写真なしで<br>カードを作成<br>(1を入力) |   |
| 2   | 1234                                | 天野 花子                           | Hanako Amano                               | 00                       |                            |   |
| 3   | 2345                                | 天野川 葉菜子                         | Hanako Amanogawa                           | 00                       |                            |   |
| 4   |                                     |                                 |                                            |                          |                            |   |
| 5   |                                     |                                 |                                            |                          |                            |   |
| 6   |                                     |                                 |                                            |                          |                            | Ĺ |
| 7   |                                     |                                 |                                            |                          |                            | 1 |
| 8   |                                     |                                 |                                            |                          |                            |   |
| 120 |                                     |                                 |                                            |                          |                            | 1 |

- 4) デザインを選択してください。
- 5)「発注手続きに進む」をクリックしてください。

|                  | ▲■ 保存したカードの確認          | :三 発注履歴 |  |
|------------------|------------------------|---------|--|
|                  | (i) お知                 | らせ      |  |
| 新システム稼働のご案内      | に】【トノカス 一般的ノゼナい        |         |  |
| ■画像データのトリミングについて | 1.14、67%と見向1 をご確応くたさい。 |         |  |
| ■2枚以上のカードのご注文方法に | ついて                    |         |  |
| ■キャンセル・お届け先変更につい | τ                      |         |  |
|                  |                        |         |  |
|                  |                        |         |  |
|                  | 翸 デザイ                  | ン選択     |  |
|                  |                        |         |  |
| 選択 ご注文品 品名       | 品目番号 データシート            | 194 55' |  |

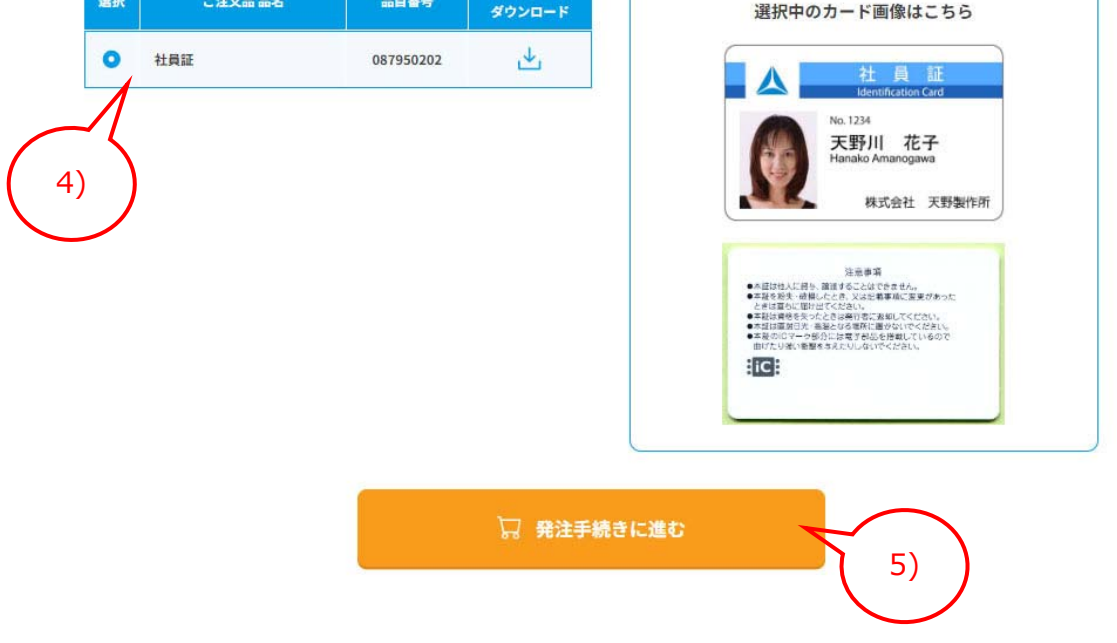

6) 以下の画面が表示された場合は「同意します」をクリックしてください。

| IDカードWeb注文サービス<br>AMANO ID:08795 ま | 株式会社 天野裂作所 天野花子様 |        | こ利用ガイド | ?              | (デ)お問い合わせ | -<br> |
|------------------------------------|------------------|--------|--------|----------------|-----------|-------|
| ① デザイン選択                           | ◎= 保存したカードの確認    | 注 発注履歴 |        | 8 <del>-</del> | イページ      |       |
|                                    |                  |        |        |                |           |       |
| 発注手続き確認                            |                  |        |        |                |           |       |
| 既に買い物かごに入っている商品を                   | 削除します。よろしいですか?   |        | 6)     |                |           |       |
|                                    | 同意しません           | 同意します  |        |                |           |       |

7)「配送先を選択してください」をクリックしてください。

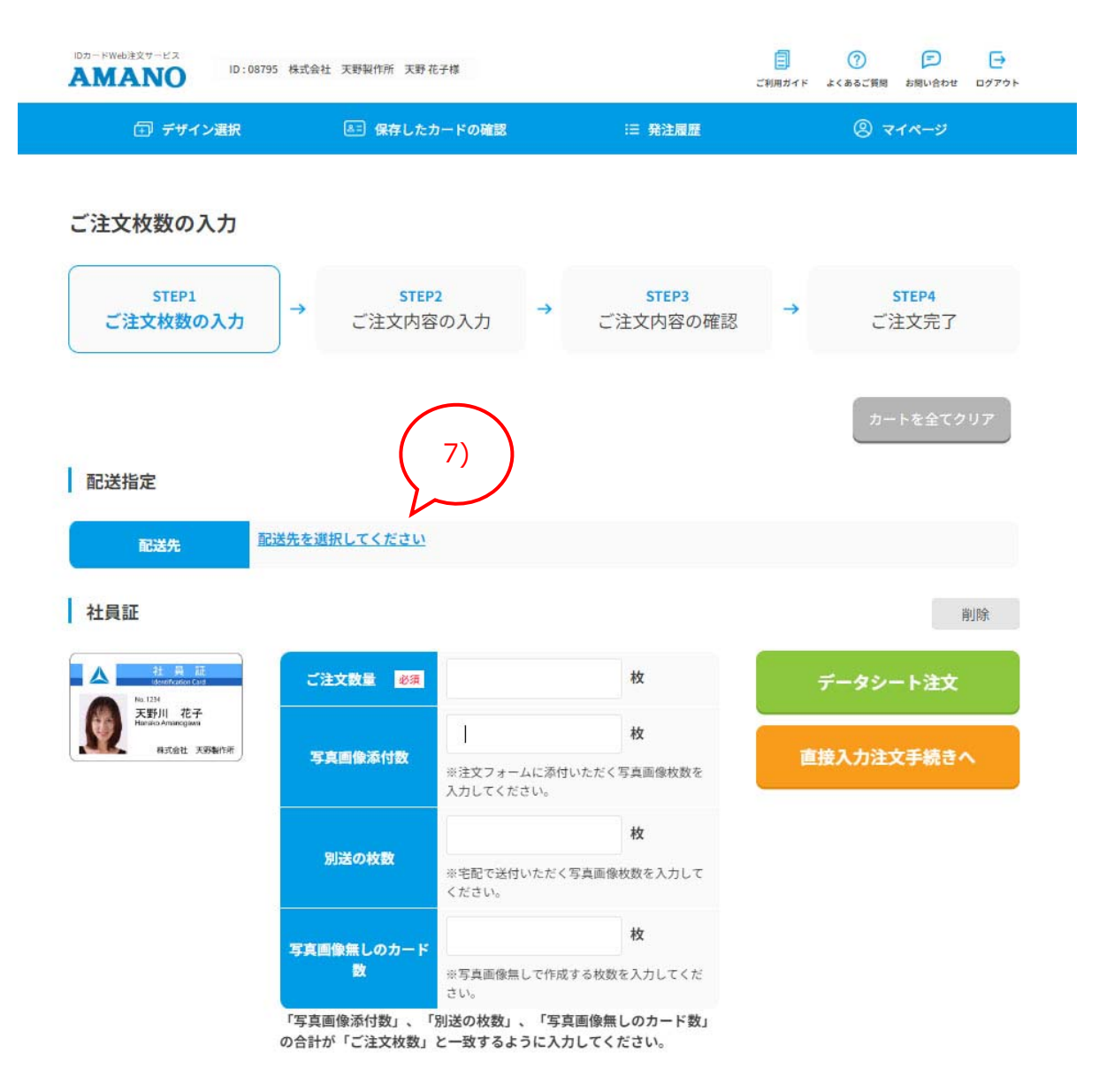

8) 配送先一覧から配送先を選び、「選択」をクリックしてください。

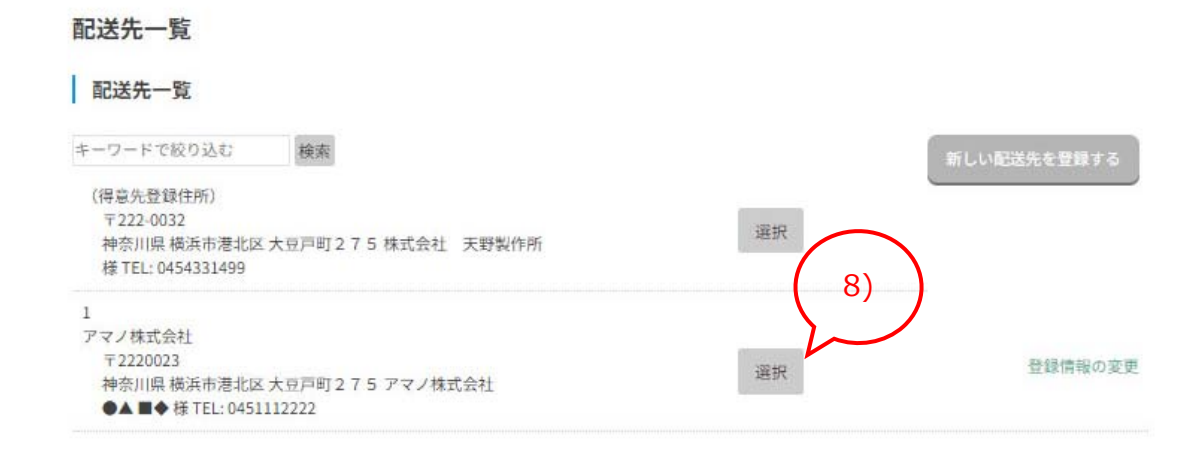

- 9) ご注文数量・写真画像添付数を入力してください。
  - ※(ご注文数量=写真画像添付数+別送の枚数+写真画像無しのカード数)
- 10) 「データシート注文」をクリックしてください。

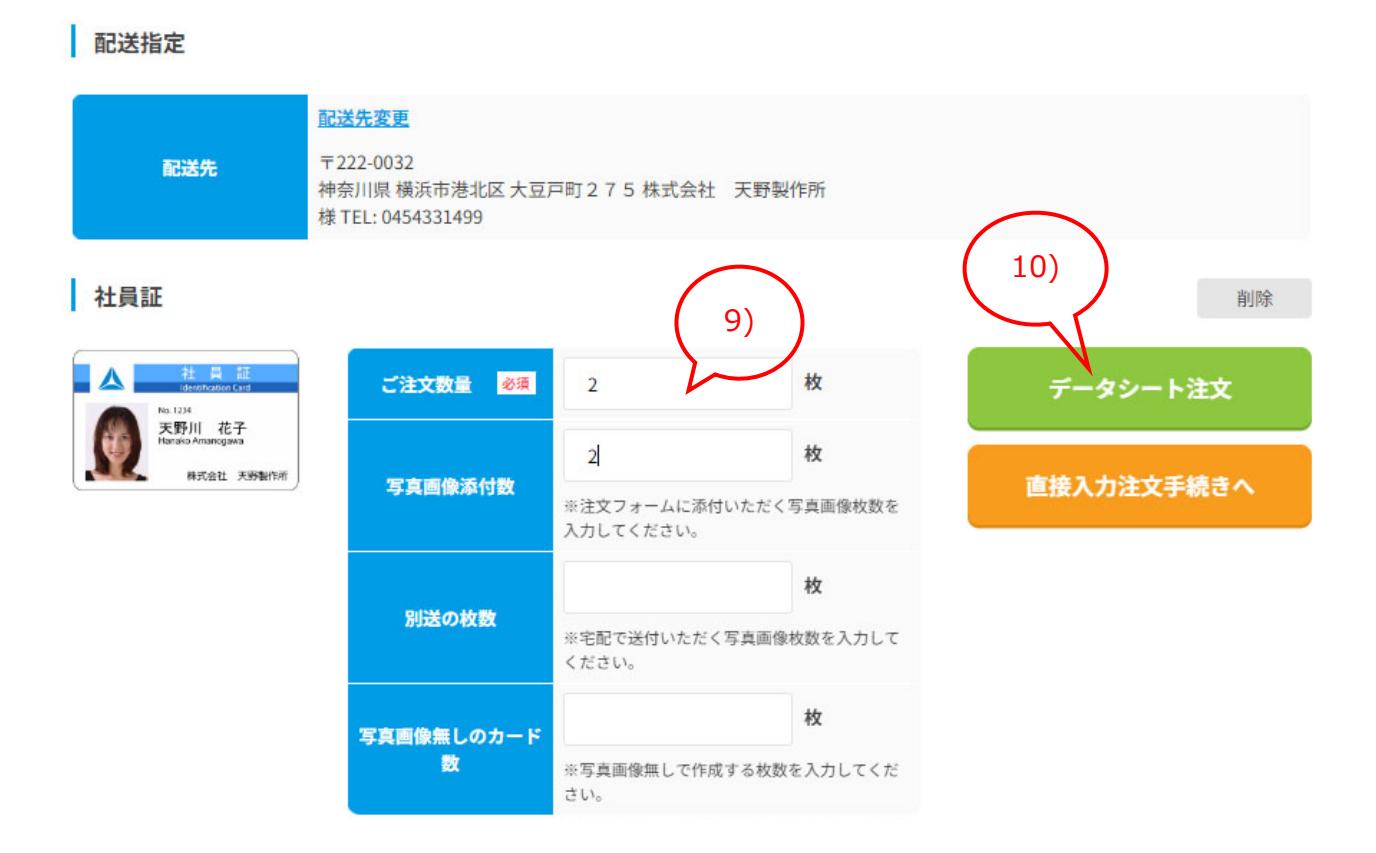

- 11) 配送先をご確認の上、納期回答・ご連絡先のメールアドレスをご入力してください。
- 12) ご準備頂いたデータシートをドラック&ドロップしてください。

(ドラック&ドロップできない場合はグレー枠をクリックするとファイル選択画面が表示されます。)

※データシートは ZIP 形式でアップロードできません。

13) データシートアップロード後、写真ありの場合は写真画像ファイルの添付欄が表示されますので

写真画像ファイルをドラッグ&ドロップしてください。

※1回のご注文で添付出来る顔画像のファイルサイズは合計 300MB 未満となります。

| 配送指定                                                     |                                                            |
|----------------------------------------------------------|------------------------------------------------------------|
| 配送先                                                      | 〒222-0032<br>神奈川県 横浜市港北区 大豆戸町 2 7 5 株式会社 天野製作所<br>様        |
| 商品名:社員証<br>数量:2<br>写真画像添付数:2<br>別送の枚数:0<br>写真画像無しのカード数:( |                                                            |
| 納期回答・ご連絡先                                                |                                                            |
| メールアドレス 必須                                               | cardsample@amano.co.jp                                     |
| メールアドレス<br>確認用                                           | cardsample@amano.co.jp                                     |
| データシート選択                                                 |                                                            |
| データシート名 参演                                               | アデイルをドラッグ&ドロップしてください。                                      |
| 写真画像ファイル                                                 |                                                            |
|                                                          | ○ ZIPでまとめてアップする ® jpgファイルを複数枚まとめてアップする 13)                 |
| 画像ファイル                                                   | ※ZIPファイルにはパスワードを設定しないでください。<br>※社員番号と写真画像のファイル名は同一としてください。 |
|                                                          |                                                            |

14) 写真アップロード後「反映する」をクリックしてください。

15) 「次へ」をクリックしてください。

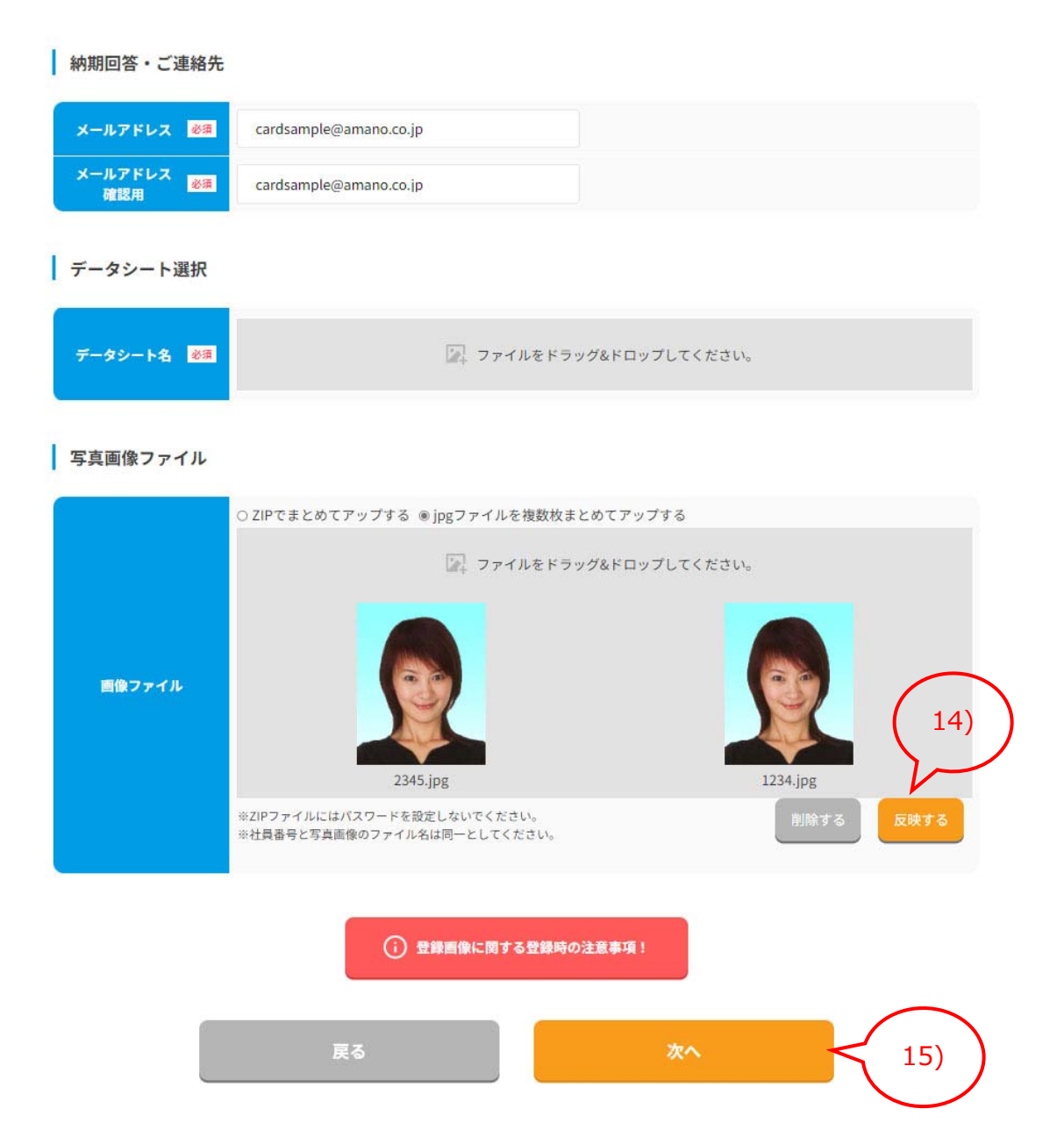

## 16) 注文内容を確認してください。 (画像ファイル名部分で添付画像が確認できます)

## 17) 「注文する」をクリックしてください。

| AMANO                 | 8795 株式会社 天野製作所 天野花子様                                                  |                                      | ■<br>ご利用ガイド よく | ⑦ 戸 → ひのののののです。     |
|-----------------------|------------------------------------------------------------------------|--------------------------------------|----------------|---------------------|
| 🗊 デザイン選択              | ▶□ 保存したカードの確認                                                          | ≔ 発注履歴                               |                | ® <del>714-</del> 9 |
| ご注文内容の確認              |                                                                        |                                      |                |                     |
| STEP1<br>ご注文枚数の入力     | STEP2<br>→ ご注文内容の入力                                                    | → STEP3<br>ご注文内容の確認                  | →              | STEP4<br>ご注文完了      |
| 配送指定                  | 「注文する」ボタンを押下すると、<br>※一時保存データは削除されますので                                  | 以下の内容で注文を確定してくださ<br>、ご注文内容をご確認の上ご注文く | い。<br>ださい。     |                     |
| ご注文主様                 | 〒2220032<br>神奈川県横浜市港北区 大豆戸町275<br>株式会社 天野製作所 天野 花子様<br>TEL: 0454394444 |                                      |                |                     |
| 配送先                   | 〒222-0032<br>神奈川県 横浜市港北区 大豆戸町 2 7 5<br>株式会社 天野製作所 様<br>TEL: 0454331499 |                                      |                |                     |
| メールアドレス<br>商品情報       | cardsample@amano.co.jp                                                 |                                      |                |                     |
| 商品名                   | 社員証                                                                    |                                      |                |                     |
| 82                    | 2枚                                                                     |                                      |                |                     |
| 写真画像添付数               | 2枚                                                                     |                                      |                |                     |
| 別送の枚数                 | 0枚                                                                     |                                      |                |                     |
| 写真圖像無しのカー<br>カードデータ入: |                                                                        | 5)<br>マウス on でポップア                   | ップ表示           |                     |
| No. 画像7               | 14桁)重複不可し                                                              | 漢字氏名(全角 9字長体 1 8 字)                  | 英字(名-          | 姓)半角20字長体40字        |
| 1 1234.jpg            | 1234                                                                   | 天野 花子                                | Hanako         | Amano               |
| 2 2345.jpg            | 2345                                                                   | 天野川 葉菜子                              | Hanako         | Amanogawa           |
|                       |                                                                        | 3444                                 |                | 17)                 |
|                       | <i>De</i> 0                                                            | 20,0                                 |                |                     |

## ※以下の画面に切り替わったら、ご注文完了です。

| IDカードWeb注文サービス<br>AMANO ID:08795 3  | 朱式会社 天野報作所 天野花子様 |        | <b>ご</b> 利用ガイド | ⑦<br>よくあるご質問 | デ<br>お聞い合わせ |  |
|-------------------------------------|------------------|--------|----------------|--------------|-------------|--|
| デザイン選択 EF 保存したカードの確認 IE 発           |                  | ≔ 発注履歴 | ■歴 ② マイペー:     |              | イページ        |  |
| ご注文完了                               |                  |        |                |              |             |  |
| ご注文ありがとうございました。<br>またのご利用をお待ちしております | 0                |        |                |              |             |  |
| 仮注文No 10                            | 00071            |        |                |              |             |  |

#### エラー表示例

|       | 入力内容とアップロードされた画像ファイル名               | 写真画像ファイル名を「社員番号.jpg」へ変更し、写真                            |  |  |  |  |
|-------|-------------------------------------|--------------------------------------------------------|--|--|--|--|
| 写真画像  | が異なります。ファイル名は入力番号.jpg で             | 画像データを再アップロードしてください                                    |  |  |  |  |
|       | お願い致します。                            |                                                        |  |  |  |  |
| 社員·職員 | 「桁数」以内で入力してください。                    | 指定された桁数を入力してください                                       |  |  |  |  |
| 番号 等  | 他の入力内容と重複しています。                     | 他の入力を確認し入力番号を修正してください                                  |  |  |  |  |
|       | 半角「!」を先頭に入力することでエラー回避               | ・ブランク可 最大文字数は不可                                        |  |  |  |  |
|       | 「全角スペース」を間に入力してください。                | 姓名間に全角スペースを入力してください                                    |  |  |  |  |
|       | 「半角スペース」を間に入力してください。                | 姓名間に半角スペースを入力してください                                    |  |  |  |  |
| 漢字氏名  | 「スペース」を間に入力してください。                  | 姓名間にスペースを入力してください                                      |  |  |  |  |
|       | 文字数オーバー                             | 最大文字数を超えています 英字またはカタカナの場合                              |  |  |  |  |
|       |                                     | 半角文字で入力ください                                            |  |  |  |  |
|       | 外字·依存文字                             | 「xx」は外字です。入力できません。                                     |  |  |  |  |
|       | 半角「!」を先頭に入力することでエラー回避・ブランク可最大文字数は不可 |                                                        |  |  |  |  |
|       | 半角文字                                | 半角文字で入力ください                                            |  |  |  |  |
|       | 姓名の先頭のみ大文字で入力ください                   | $\odot$ Amano Hanako $\times$ AMANO HANAKO $\times$    |  |  |  |  |
|       |                                     | amano hanako 🛛 🗙 Amano Susan Hanako                    |  |  |  |  |
|       |                                     | ○ !AMANO HANAKO ○ !amano hanako                        |  |  |  |  |
|       |                                     | O !Amano Susan Hanako                                  |  |  |  |  |
|       | 英字はすべて大文字で入力してください。                 | $\bigcirc$ AMANO HANAKO $\times$ Amano Hanako $\times$ |  |  |  |  |
| 英字氏名  | × : amano O : !amano                | amano hanako                                           |  |  |  |  |
|       |                                     | ○ !Amano Hanako ○ !amano hanako                        |  |  |  |  |
|       | 英字はすべて小文字で入力してください。                 | $\odot$ amano hanako $ 	imes $ Amano Hanako $ 	imes $  |  |  |  |  |
|       | × : Amano O : !Amano                | AMANO HANAKO                                           |  |  |  |  |
|       |                                     | ○ !Amano Hanako ○ !AMANO HANAKO                        |  |  |  |  |
|       | 区切り文字「スペース」が入力されていませ                | 凡例:SP×2とある場合は2個の半角スペースを入力                              |  |  |  |  |
|       | ٨.                                  | ください                                                   |  |  |  |  |
|       |                                     | 「!」入力でスペース無・スペースの減数が可能                                 |  |  |  |  |

|      | ひらがなで入力してください。「-」等の記号   | ひらがな以外エラー「ー」など記号を入力の場合は先頭          |  |
|------|-------------------------|------------------------------------|--|
| ふりがな | の入力は先頭に半角!を一文字入力くださ     | (こ「!」                              |  |
|      | ίν <sub>°</sub>         | ローマ字・数字等の入力の場合は先頭に「!」              |  |
|      | カタカナで入力してください。 カタカナ以外の  | 全角・半角の判別あり                         |  |
|      | 場合は先頭に半角!を一文字入力ください。    |                                    |  |
|      | 半角カナで入力してください。          | 半角カタカナで入力してください 全角入力は NG           |  |
| カタカナ | 全角カナで入力してください。          | 全角カタカナで入力してください 半角入力の場合は先          |  |
|      |                         | 頭に「!」                              |  |
|      |                         | 〇 アマノ ハナコ × アマノ ハナコ × Amano Hanako |  |
|      |                         | 〇 !アマノ パナコ 〇 !Amano Hanako         |  |
|      | YYYY/MM/DD 形式で入力してください。 | yyyy/m/d·yyyy/mm/dd の形式で入力してください   |  |
| 日付   |                         | この形式時のみ年月日表示に変換されます                |  |
|      |                         | × yyyy.m.d 例外入力は行えません              |  |
|      | 区切り文字「年」が入力されていません。     | 和暦は元号 ee 年 mm月 dd 日形式で入力ください       |  |